## 😵 Bluetooth MESH STEINEL **CONNECT** APP

This is how to update your existing STEINEL Connect product to the new Bluetooth Mesh standard: Switch from the STEINEL Smart

Remote app to the STEINEL Connect

app.

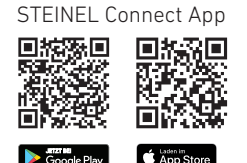

# steinel

K TUR

\*

#### 3. Update firmware

| Project                          | ⇒ +  |       | More             |               | < More                            | Firmware-Update                                                                      |                                         |
|----------------------------------|------|-------|------------------|---------------|-----------------------------------|--------------------------------------------------------------------------------------|-----------------------------------------|
| Mein Projekt                     |      | 6     | Contact          | >             |                                   | Update firmware                                                                      | ,                                       |
| Last changed: 22 September 2023  | >    | 8     | My profile       | >             | You can<br>products of            | update the firmware on<br>ia Bluetooth. If you do no                                 | your Steine<br>It have a sta            |
| Iworks                           |      | 0     | Instructions     | >             | files locally                     | nnection, you can first sa<br>on your cell phone via th<br>bullon, so that there are | ∞ the firm<br>∞ 'Downloa<br>po interrup |
| se the network you wish to edit  |      |       | Templates        | >             | in the                            | event of a poor internet of                                                          | connection.                             |
|                                  |      |       | Update firmware  | >             | 1                                 |                                                                                      |                                         |
|                                  |      | G     | Reset product    | >             |                                   |                                                                                      |                                         |
| Create the first network in your |      |       | Legal notice     | >             |                                   |                                                                                      |                                         |
| project now                      |      | 0     | Privacy          | >             |                                   | 4 . 1                                                                                |                                         |
|                                  |      |       | Terms of Service | >             |                                   |                                                                                      |                                         |
|                                  |      |       |                  |               |                                   |                                                                                      |                                         |
|                                  |      |       |                  |               | Bitte bleibe<br>des Produk<br>las | n Sie während des Vorga<br>tes, welches Sie aktualisi<br>sen Sie Ihr Handy einges    | ngs in der<br>eren wolle<br>chaltet.    |
|                                  |      |       |                  |               |                                   | Select products                                                                      |                                         |
|                                  |      |       |                  |               |                                   | lownload all firmware                                                                | files                                   |
|                                  |      |       |                  |               |                                   |                                                                                      |                                         |
| 80 C O                           | Mera | Proie | go 🗋             | Preducto Mere | Preiect                           | So Concerne Pro                                                                      | )<br>starts                             |

- 1 In the STEINEL Connect app, navigate to the "More" tab.
- And open "Update firmware".
- Tap "Select products".

#### 1. Get ready to start Mesh-Update

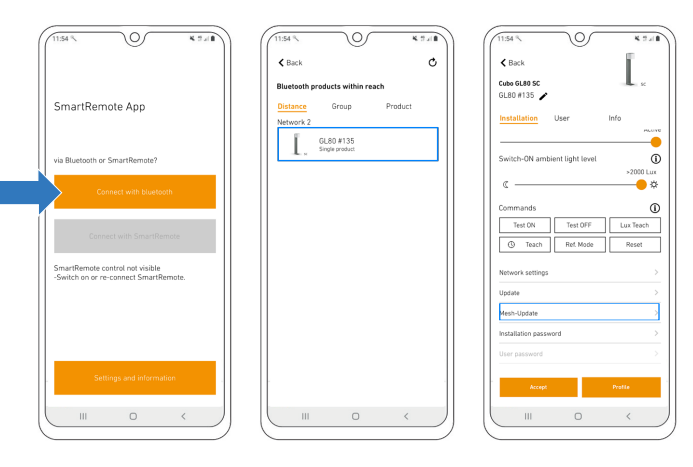

- Download the STEINEL Connect app. You will need this to complete the process.
- Start the STEINEL Smart Remote app and tap • "Connect via Bluetooth".
- Via Bluetooth, now search for the product you want to update and connect to it.
- Scroll to the network, update and password settings.
- Select the new "Mesh-Update" button.
- (If this button is not displayed, go one step back.)

#### 2. Carry out Mesh-Update

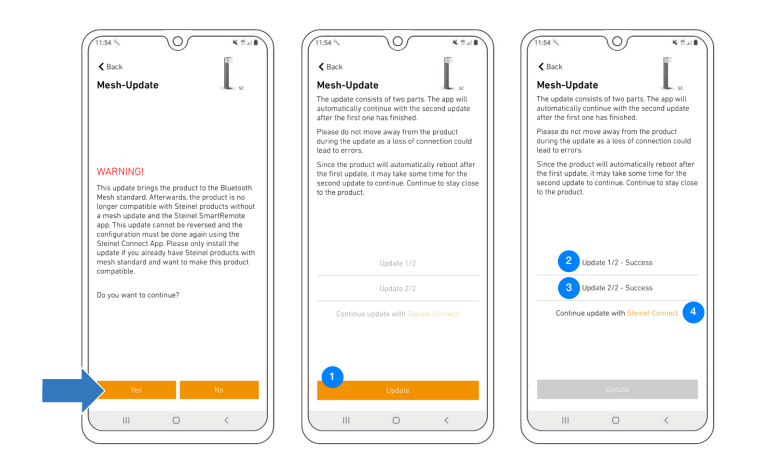

- Note: You cannot undo the Mesh-Update! •
- Tap "Update" to start updating.
- Opdate 1/2 now begins. •
- Once update 1/2 has been completed, the product will re-start. The connection is restored automatically.
- <sup>3</sup> As soon as the connection is restored, update 2/2 will start • automatically.
- Having successfully completed both updates, you must now continue in the STEINEL Connect app. Tapping the orange link automatically opens the app.

### 4. Carry out firmware update

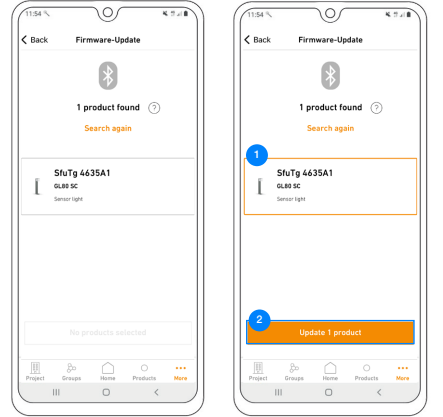

- • You will now see the product with the completed Mesh-Update as "SfuTg xxxxxx".
- <sup>2</sup> Select the product and start the last update.
- You have now successfully completed the Mesh-Update. You will now find the product with the correct designation in the product search function and can add it to your network.

#### 5. Set up product in the new network

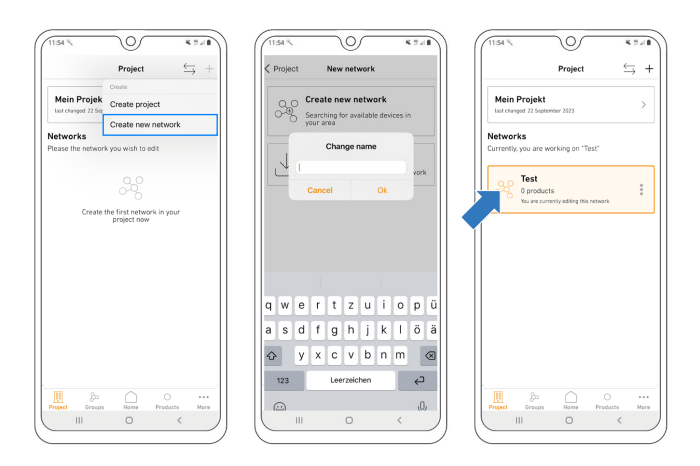

Note: You only need create a new network if a network does not already exist. Otherwise continue at points 6 and 7.

- Create a new network.
- Give the network an appropriate name.
- The newly named network will now come up as one of your own networks.

#### 6. Add product to network

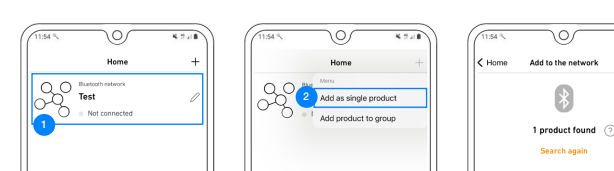

#### 7. Finish configuring product

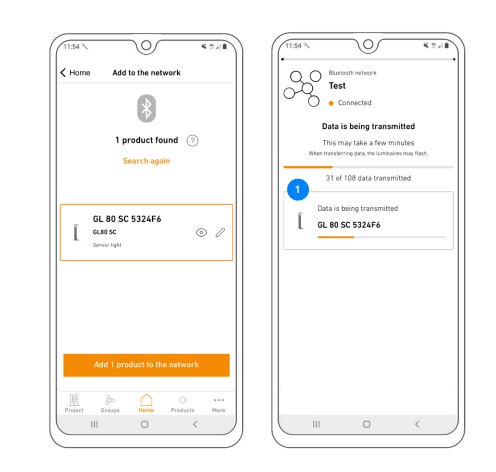

Any questions? Our technical support service will be please to assist you: service@steinel.de Phone: +49 (0) 5245 / 448 - 188

| No product set up yet<br>Add Saming products by your environ<br>to control them with the goar Nor can<br>environ the releving a reflexional<br>product production in the set of the<br>product product in the set of the set<br>product product in the set of the set<br>product product in the set of the set<br>product product in the set of the set<br>product product is set of the set of the set<br>product product is set of the set of the set<br>product product is set of the set of the set<br>product product is set of the set of the set<br>product product is set of the set of the set of the set<br>product product is set of the set of the set of the set of the<br>set of the set of the set of the set of the set of the set of the set of the<br>set of the set of the set of the set of the set of the set of the set of the<br>set of the set of the set of the set of the set of the set of the set of the<br>set of the set of the set of the set of the set of the set of the set of the set of the<br>set of the set of the set of t |          | No product set up yet<br>Add Simile products by your retrievels<br>to control them via the dapp. You can<br>product or or entry as a retrieved<br>participants within a new group. |      |         |               | I    | GL 80 SC<br>GL 80 SC<br>Sensor Light | 532  |         |               |         |
|----------------------------------------------------------------------------------------------------|----------|----------------------------------------------------------------------------------------------------|------|---------|---------------|------|--------------------------------------|------|---------|---------------|---------|
|                                                                                                    |          |                                                                                                    |      |         |               |      |                                      |      |         |               |         |
| Project Grou                                                                                                    | ps Herre | O<br>Products                                                                                                    | Mare | Project | groups<br>III | Home | O<br>Preducts                        | Nore | Project | groups<br>III | (<br>He |

- <a>Select your network.</a>
- <sup>2</sup> Add your product as a single product.
- The product will now be added to the network.

• • • Once the data transfer is complete, the product can be used as normal.

> Have fun starting up your STEINEL products!